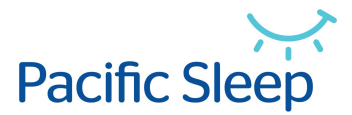

## A GUIDE FOR ZOOM USERS

Instructions of how to set up and receive a Zoom call for Telehealth.

The following instructions assume your computer has a webcam and audio.

If your computer does not have a webcam, Zoom will not be the right option.

If your computer does not have audio and it does have a webcam, you can make a call using your phone and see the Doctor

via Zoom on the computer.

Any issues please call us on 0243391222.

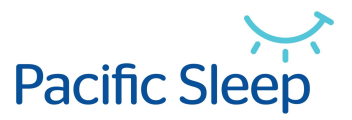

You will be sent an email from info@pacificsleep.com.au and the contents will be like this below (please note you may receive this in your email application and the layout may look different but the content is the same) this is using GMAIL

| M Gmail      | Q                                                                        | Search all conversations                                                               |                                                                                                    | ● Active ▼ ⑦ 戀 ⅲ 🗖                       |                                                                                                    |
|--------------|--------------------------------------------------------------------------|----------------------------------------------------------------------------------------|----------------------------------------------------------------------------------------------------|------------------------------------------|----------------------------------------------------------------------------------------------------|
| Compose      | ÷                                                                        |                                                                                        |                                                                                                    | 1 of 20,711 < >                          | 31                                                                                                    |
| ✓ Mail       |                                                                          | Telehealth Meeting for your scheduled appointment Interx                               |                                                                                                    | 🖶 🖸                                      |                                                                                                    |
| Inbox 16,491 | а                                                                        | FROM:Info@pacificsieep.com.au                                                          |                                                                                                    | 17:01 (0 minutes ago) 📩 🗧 :              | Ø                                                                                                    |
| Starred      |                                                                          | Pacific Sleep is inviting you to a scheduled Zoom meeting                              |                                                                                                    |                                          |                                                                                                    |
| Snoozed      |                                                                          |                                                                                        |                                                                                                    | This is who the invite is from           | 8                                                                                                    |
| Sent         | Topic: Telehea<br>Time: Jan 14,<br>Join Zoom Me<br><u>https://zoom.u</u> | Topic: Telehealth Meeting Time: Jan 14, 2022 05:00 PM Canberra, Melbourne, Sydney      |                                                                                                    |                                          |                                                                                                    |
| Drafts 212   |                                                                          | Join Zoom Meeting<br>https://zoom.us/j/9776594516?pwd=RGl4TTFFL2padUNwZlpZdEdJMys2QT09 |                                                                                                    | This is the date and time of the meeting | +                                                                                                    |
|              |                                                                          | Meeting ID: 977 659 4516<br>Passcode: pacific                                          |                                                                                                    | → This is the link                       |                                                                                                    |
|              |                                                                          | This is the meeting ID and passcode                                                    |                                                                                                    |                                          |                                                                                                    |
|              | Compose 16,491 Starred Snoozed Sent Drafts 212                           | M Gmail Q   Compose ←   Inbox 16,491   Starred   Snoozed   Sent   Drafts 212           | Compose   Inbox   16,491   Starred   Snoozed   Sent   Drafts   212     Keeting ID: 977 659 4516   Passcode: pacific     Meeting ID: 977 659 4516   Passcode: pacific     This is the | M Gmail Q Search all conversations       | Compose     Compose     Compose |

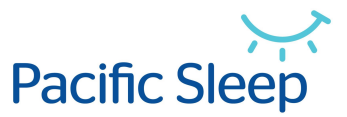

We have extracted the contents of the email below, to show you what to do next:

Pacific Sleep is inviting you to a scheduled Zoom meeting.

Topic: Telehealth Meeting Time: Jan 14, 2022, 05:00 PM Canberra, Melbourne, Sydney

Join Zoom Meeting <u>https://zoom.us/j/9776594516?pwd=RGI4TTFFL2padUNwZIpZdEdJMys2QT09</u>

Meeting ID: 977 659 4516 Passcode: pacific

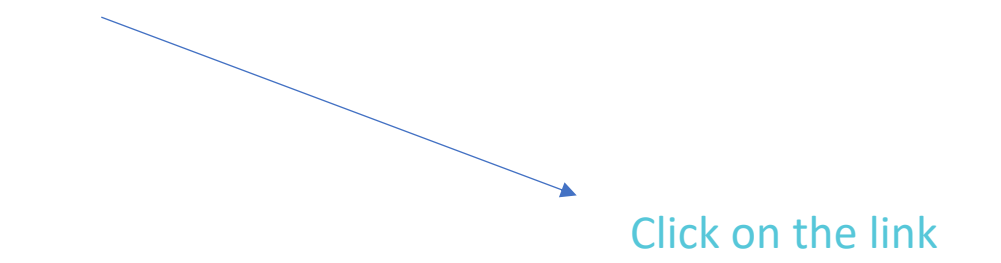

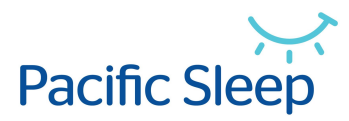

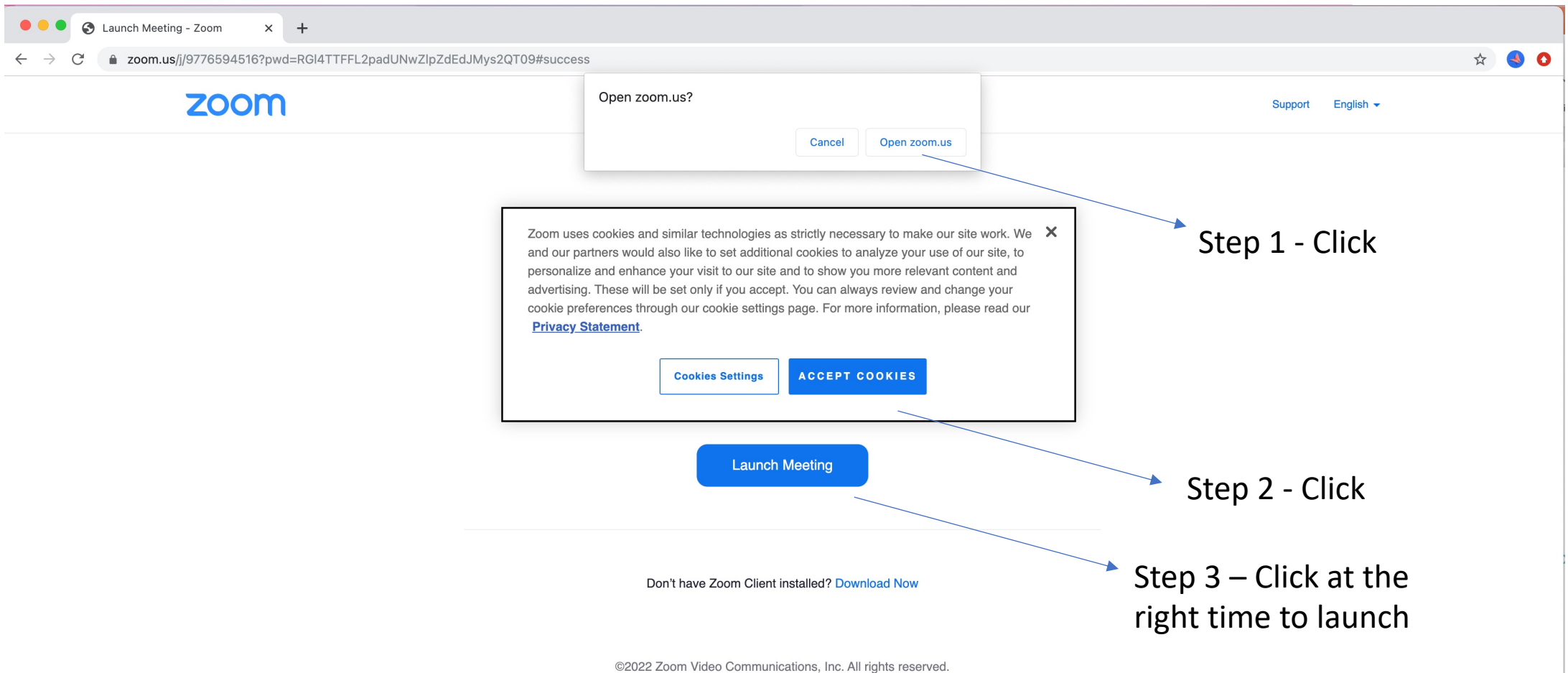

Privacy & Legal Policies | Do Not Sell My Personal Information | Cookie Preferences

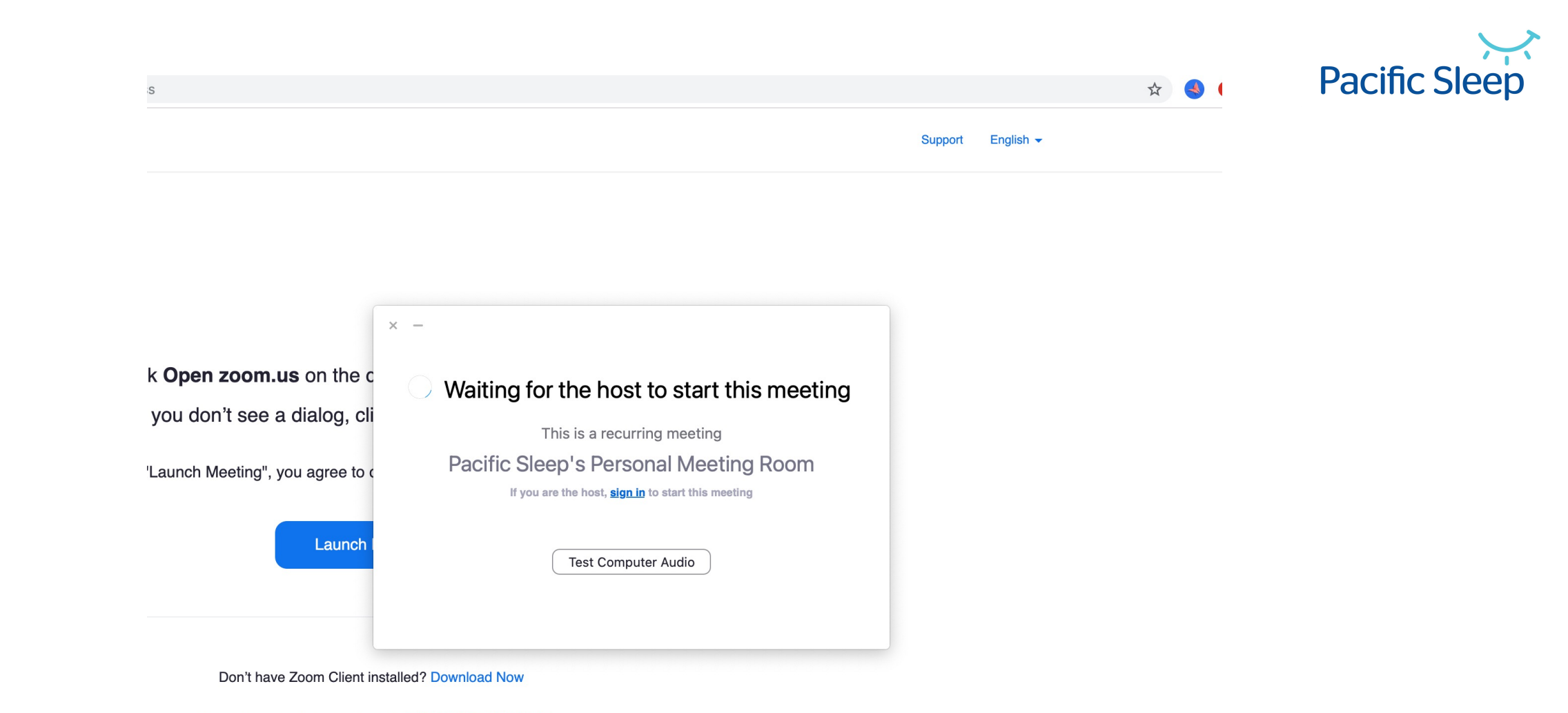

Having issues with Zoom Client? Join from Your Browser

©2022 Zoom Video Communications, Inc. All rights reserved. y & Legal Policies | Do Not Sell My Personal Information | Cookie Preferences

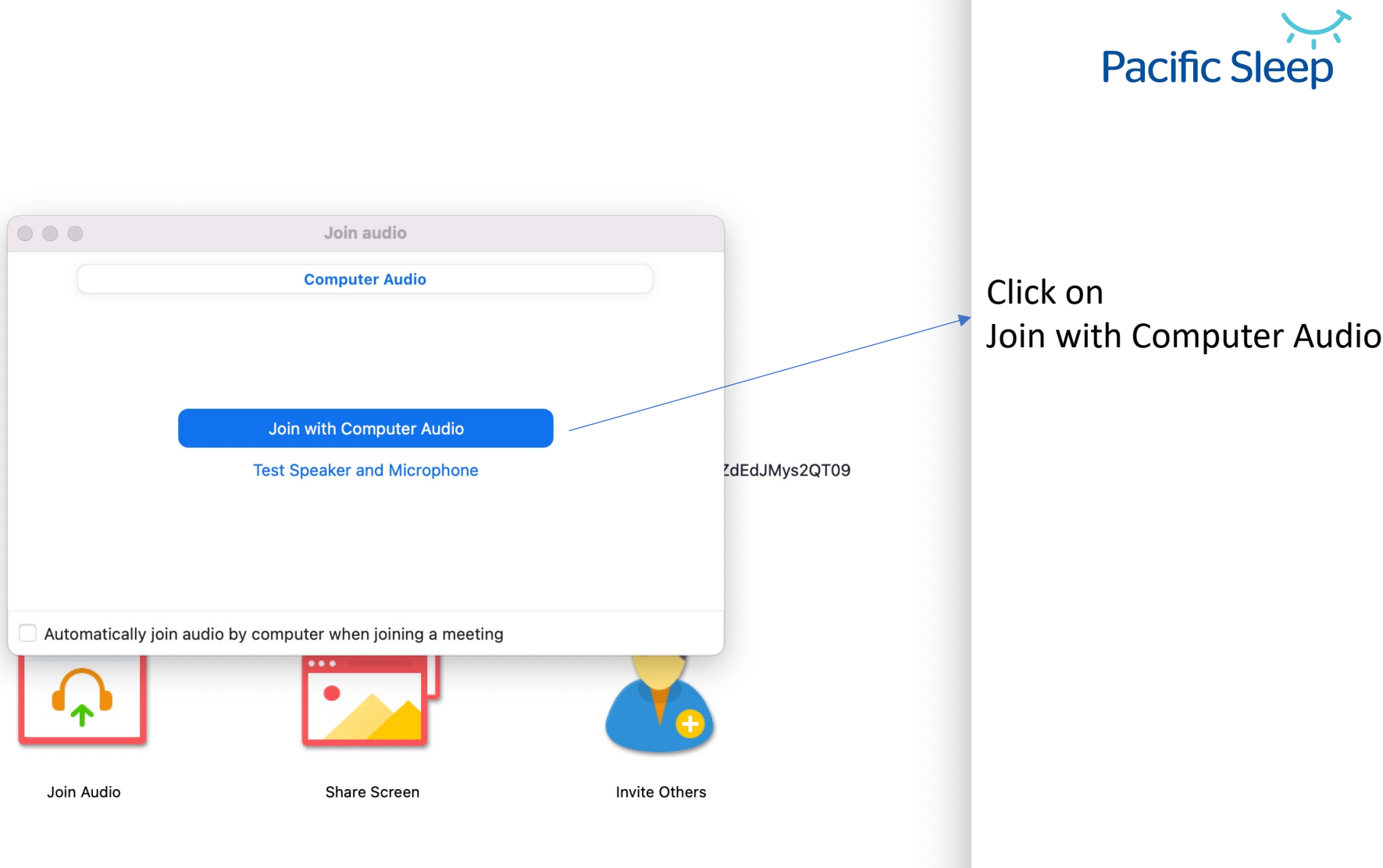

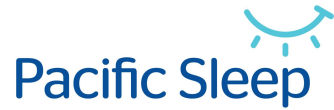

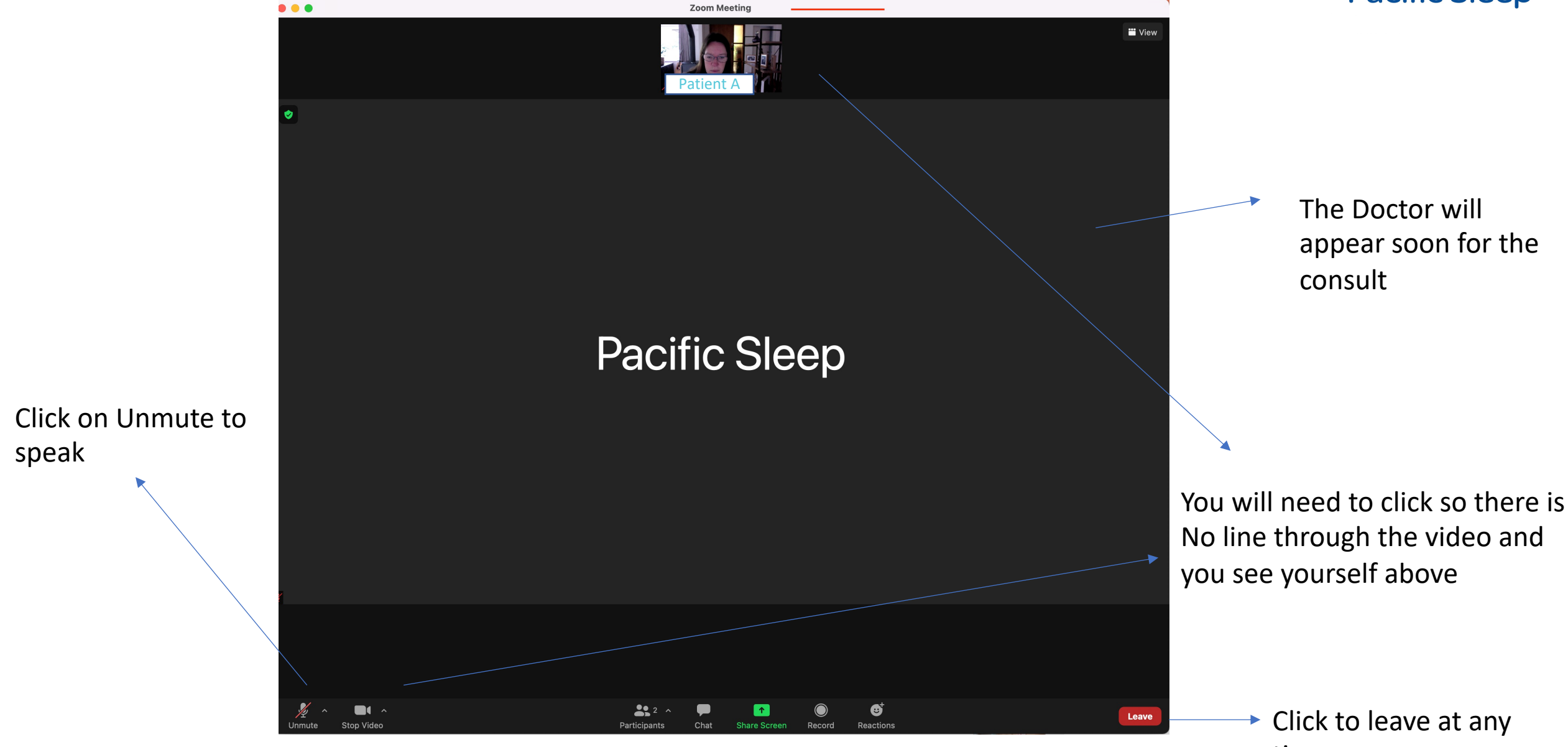

time